# IBM SPSS Statistics für Windows -Verkürzte Installationsanweisungen (Standort-/Vertragslizenz)

Die folgenden Anweisungen gelten für die Installation von IBM® SPSS® Statistics Version 20 mit einer Standort-/Vertragslizenz.

Während der Installation müssen Sie die folgenden Informationen eingeben. Wenden Sie sich an den Standort-Administrator, wenn Sie nicht über die folgenden Informationen verfügen.

Name: Organisation: Autorisierungscode:

# Installieren von IBM SPSS Statistics

Sie haben möglicherweise von Ihrem Administrator einen Installationsdatenträger erhalten oder Ihnen wurde ein Verzeichnis im Netzwerk genannt, von dem aus Sie die Installation vornehmen können. Wenden Sie sich an den Administrator, wenn Sie nicht wissen, wie Sie IBM® SPSS® Statistics installieren können.

*Hinweis*: Für die Installation von SPSS Statistics müssen Sie mit Administratorrechten an Ihrem Computer angemeldet sein.

## Ausführen mehrerer Versionen und Ugrade von einer früheren Version

Sie müssen eine alte Version von IBM® SPSS® Statistics nicht deinstallieren, bevor Sie die neue Version installieren. Auf einem Rechner können mehrere Versionen installiert und ausgeführt werden. Installieren Sie die neue Version jedoch nicht in dasselbe Verzeichnis, in das bereits eine vorherige Version installiert wurde.

#### Hinweis für IBM SPSS Statistics Developer

Sie können IBM® SPSS® Statistics Developer bei der Installierung als eigenständiges Produkt ausführen. Sie können auch R Essentials und Python Essentials installieren, um R und Python für die Entwicklung zu verwenden.

# Installation mit einer heruntergeladenen Datei

#### Windows XP

 Doppelklicken Sie auf die heruntergeladene Datei und extrahieren Sie die Dateien in ein Verzeichnis auf Ihrem Computer.

© Copyright IBM Corporation 1989, 2011.

- Wechseln Sie mithilfe von Windows Explorer zu dem Ordner, in den Sie die Datei extrahiert haben, und doppelklicken Sie auf *setup.exe*.
- Befolgen Sie die auf dem Bildschirm angezeigten Anweisungen. Besondere Anweisungen finden Sie unter Hinweise f
  ür die Installation.

#### Windows Vista oder Windows 7

Sie müssen das Installationsprogramm als Administrator ausführen:

- Doppelklicken Sie auf die heruntergeladene Datei und extrahieren Sie alle Dateien in ein Verzeichnis auf Ihrem Computer.
- Wechseln Sie mithilfe von Windows Explorer zu dem Ordner, in den Sie die Dateien extrahiert haben.
- Klicken Sie mit der rechten Maustaste auf die Datei setup.exe und wählen Sie Als Administrator ausführen aus.
- Befolgen Sie die auf dem Bildschirm angezeigten Anweisungen. Besondere Anweisungen finden Sie unter Hinweise f
  ür die Installation.

#### Installation von der DVD/CD

#### Windows XP

- ▶ Legen Sie die DVD/CD in Ihr DVD/CD-Laufwerk ein. Die AutoPlay-Funktion zeigt ein Menü an.
- Klicken Sie im AutoPlay-Menü auf IBM SPSS Statistics installieren und befolgen Sie anschließend die auf dem Bildschirm angezeigten Anweisungen. Besondere Anweisungen finden Sie unter Hinweise für die Installation.

#### Windows Vista oder Windows 7

Sie müssen AutoPlay als Administrator ausführen:

- Schließen Sie das AutoPlay-Fenster, das automatisch angezeigt wurde, nachdem Sie die DVD/CD in Ihr DVD/CD-Laufwerk eingelegt haben.
- ▶ Durchsuchen Sie das DVD/CD-Laufwerk mithilfe von Windows Explorer.
- ► Klicken Sie mit der rechten Maustaste auf die Datei *setup.exe* im Unterordner *Windows* und wählen Sie Als Administrator ausführen aus.
- Klicken Sie im AutoPlay-Menü auf IBM SPSS Statistics installieren und befolgen Sie anschließend die auf dem Bildschirm angezeigten Anweisungen. Besondere Anweisungen finden Sie unter Hinweise für die Installation.

IBM SPSS Statistics für Windows - Verkürzte Installationsanweisungen (Standort-/Vertragslizenz)

## Installation aus einem Netzwerkverzeichnis

- Suchen Sie mithilfe von Windows Explorer den Speicherort, den Ihr Administrator f
  ür die Datei setup.exe angegeben hat.
- ▶ Wenn Sie Windows Vista oder 7 auf Ihrem Computer nutzen, klicken Sie mit der rechten Maustaste auf *setup.exe* und wählen Sie Als Administrator ausführen. Ansonsten doppelklicken Sie auf die Datei.
- Klicken Sie im AutoPlay-Menü auf IBM SPSS Statistics installieren und befolgen Sie anschließend die auf dem Bildschirm angezeigten Anweisungen. Besondere Anweisungen finden Sie unter Hinweise für die Installation.

# Hinweise für die Installation

Dieser Abschnitt enthält spezielle Anweisungen für diese Installation.

Lizenztyp. Wählen Sie Standort-/Vertragslizenz aus.

**Hilfesprache.** IBM® SPSS® Statistics bietet die Möglichkeit, die Sprache der Benutzeroberfläche umzuschalten. Wenn die Sprache der Hilfe immer mit der Sprache der Benutzeroberfläche übereinstimmen soll, wählen Sie die Sprachen aus, die Sie verwenden möchten. Beim Installieren der Hilfe für weitere Sprachen wird der benötigte Speicherplatz um 60 bis 70 MB pro Sprache erhöht. Sie können auch später zusätzliche Sprachen installieren, indem Sie die Installation in der Windows-Systemsteuerung ändern.

# Verwenden des Lizenzautorisierungsassistenten

*Anmerkung:* Wenn Sie Windows Vista verwenden, werden Sie ggf. aufgefordert, sich als Administrator anzumelden. Ohne die entsprechenden Benutzerdaten können Sie den Lizenzautorisierungsassistenten nicht ausführen.

- Wenn Sie den Lizenzautorisierungsassistenten nicht während der Installation starten oder den Lizenzautorisierungsassistenten abbrechen, bevor eine Lizenz erworben wurde, können Sie ihn durch Auswahl von Lizenzautorisierungsassistent im Start-Menü von Windows in der Programmgruppe für IBM® SPSS® Statistics starten. Auf Windows Vista oder 7 müssen Sie das Installationsprogramm als Administrator ausführen. Klicken Sie mit der rechten Maustaste auf den Shortcut Lizenzautorisierungsassistent und wählen Sie Als Administrator ausführen.
- ▶ Wenn Sie dazu aufgefordert werden, wählen Sie Produkt jetzt lizenzieren.
- Geben Sie im entsprechenden Dialogfenster einen oder mehrere der Autorisierungscodes ein. Sie sollten den/die Autorisierungscode(s) von Ihrem Administrator erhalten haben.

Der Lizenzautorisierungsassistent sendet Ihren Autorisierungscode über das Internet an IBM Corp. und ruft Ihre Lizenz automatisch ab. Wenn sich Ihr Computer hinter einem Proxy befindet, klicken Sie auf Proxy-Einstellungen konfigurieren und geben Sie die entsprechenden Einstellungen an. Wenn der Autorisierungsvorgang nicht erfolgreich endet, werden Sie aufgefordert, eine E-Mail zu senden. Geben Sie dann an, ob die E-Mail über Ihr Desktop-E-Mail-Programm oder über eine Web-basierte E-Mail-Anwendung versendet werden soll.

- Wenn Sie sich f
  ür die Desktop-Option entschieden haben, wird eine neue Nachricht mit den entsprechenden Informationen automatisch erstellt.
- Wenn Sie sich f
  ür die Web-basierte Option entschieden haben, m
  üssen Sie zuerst eine neue Nachricht in Ihrem Web-basierten E-Mail-Programm erstellen. Kopieren Sie dann den Nachrichtentext aus dem Lizenzautorisierungsassistenten und f
  ügen Sie ihn in Ihre E-Mail-Anwendung ein.

Versenden Sie die E-Mail und reagieren Sie auf die Eingabeaufforderung des Lizenzautorisierungsassistenten. Die E-Mail wird praktisch sofort verarbeitet. Klicken Sie auf Lizenzcode(s) eingeben, um erhaltene Lizenzcodes einzugeben. Wenn Sie den Lizenzautorisierungsassistenten bereits geschlossen haben, starten Sie ihn neu und wählen Sie Jetzt mein Produkt lizenzieren. Fügen Sie im Bereich "Codes eingeben" den erhaltenen Lizenzcode hinzu und klicken Sie auf Weiter, um den Vorgang abzuschließen.